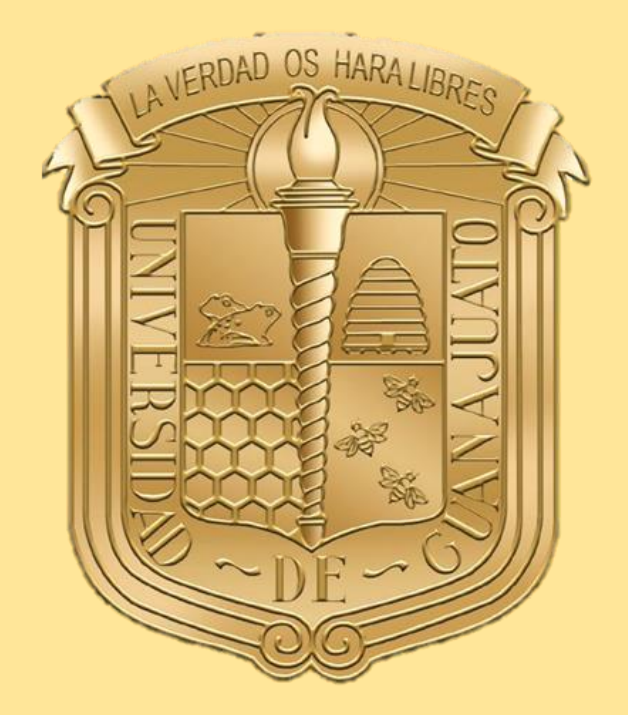

UNIVERSIDAD DE GUANAJUATO

# Manual para el registro de solicitud de apoyo institucional a estudiantes en situación de discapacidad de la Universidad de Guanajuato

Para el periodo escolar agosto-diciembre 2021

www.ugto.mx

# Procedimiento

En el presente manual se dan a conocer los pasos a seguir para solicitar el apoyo económico institucional.

#### PRIMERA Y SEGUNDA ETAPA

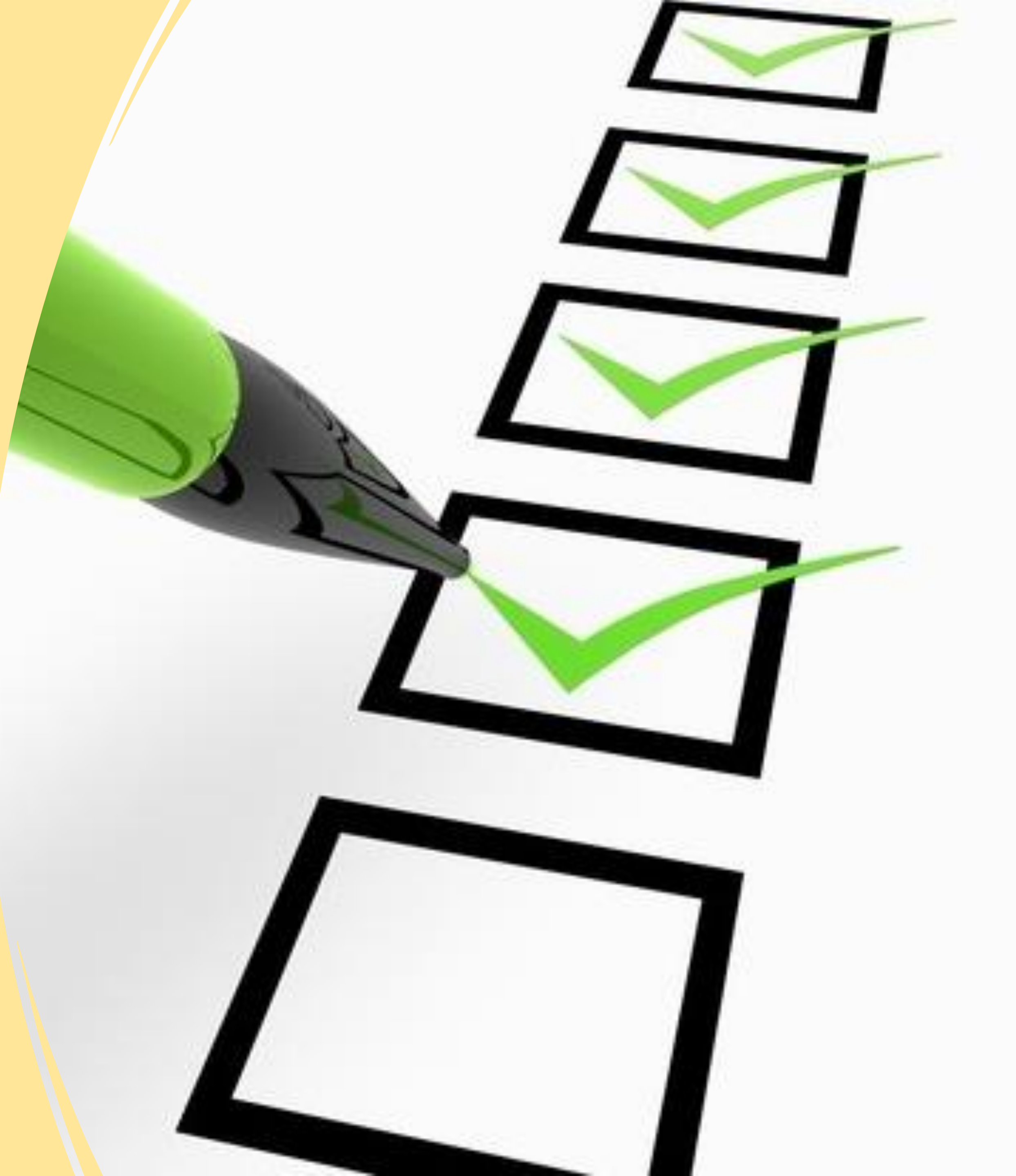

# PRIMERA ETAPA

# PRESENTACIÓN DE SOLICITUDES DE APOYOS

### **Documentos digitales**

#### El o la estudiante deberá subir los siguientes documentos en el Sistema electrónico de becas y apoyos (www.intraug.mx)

- a) Acuse del módulo de Becas y Apoyos Estudiantiles arrojado por el sistema IntraUG firmado en **tinta azul**, por la o el estudiante.
- b) Certificado médico de discapacidad, Credencial Nacional para Personas con Discapacidad, o carta de rehabilitación médica- psicológica, expedida por alguna institución de salud pública o privada, debidamente suscrito.
- c) Identificación oficial con fotografía (Credencial de elector por ambos lados).
- d) Clave Única de Registro Poblacional (CURP).
- e) Credencial digital de estudiante, a través del SIIA-UG.
- f) Registro Federal de Contribuyentes (RFC) con homoclave.
- g) Carátula del estado de cuenta bancario a nombre del titular de la o el estudiante a quien se dará el apoyo. En caso de ser menor de edad, estado de cuenta a nombre del padre y/o madre.

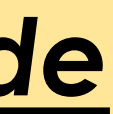

#### Paso 1

El o la solicitante deberá ingresar a la página oficial de la Universidad (INTRAUG) https://intraug.ugto.mx

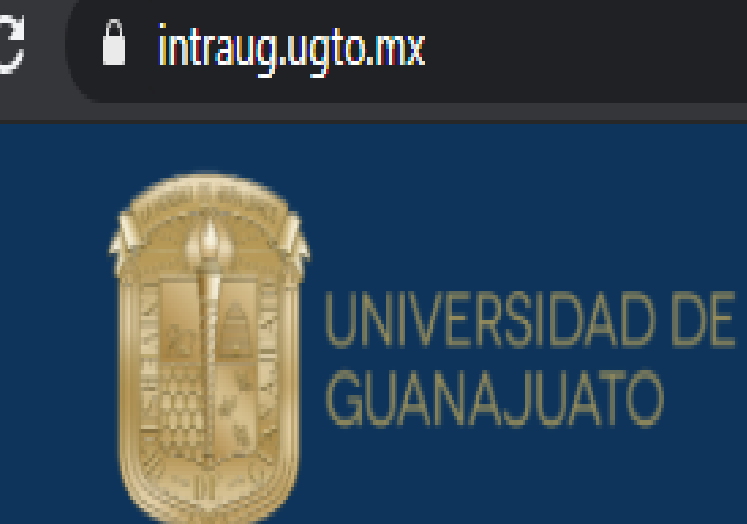

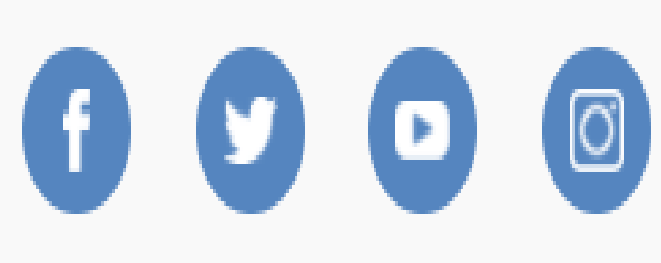

+ Registro de externos

Iniciar Sesión

La Universidad de Guanajuato te da una calurosa bienvenida a tu portal, dado que tu eres la razón de ser de la Universidad y nuestra máxima prioridad en nuestros servicios.

Esperando que este nuevo portal y el esfuerzo de todos los que en el participan te sean de utilidad. Sabiendo que mantenemos una constante labor para brindarte lo mejor en cuanto a sistemas y herramientas, siéntete en plena confianza de hacernos llegar tus comentarios o sugerencias que nos permitan mejorar aún más en beneficio de toda la comunidad estudiantil.

Lascuráin de Retana No. 5, Col. Centro C.P. 36000 Guanajuato, Gto., México Tel: +52 (473) 732 00 06 soporte@ugto.mx

Universidad de Guanajuato

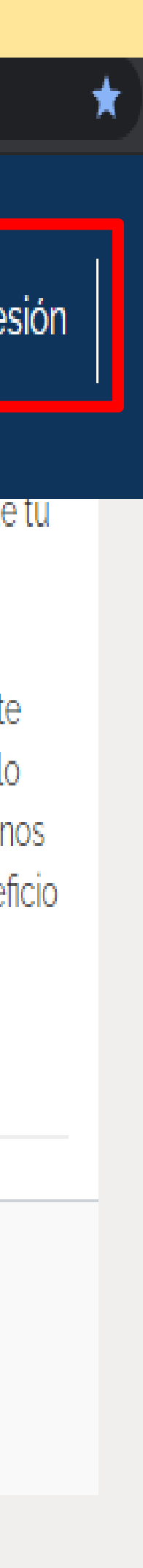

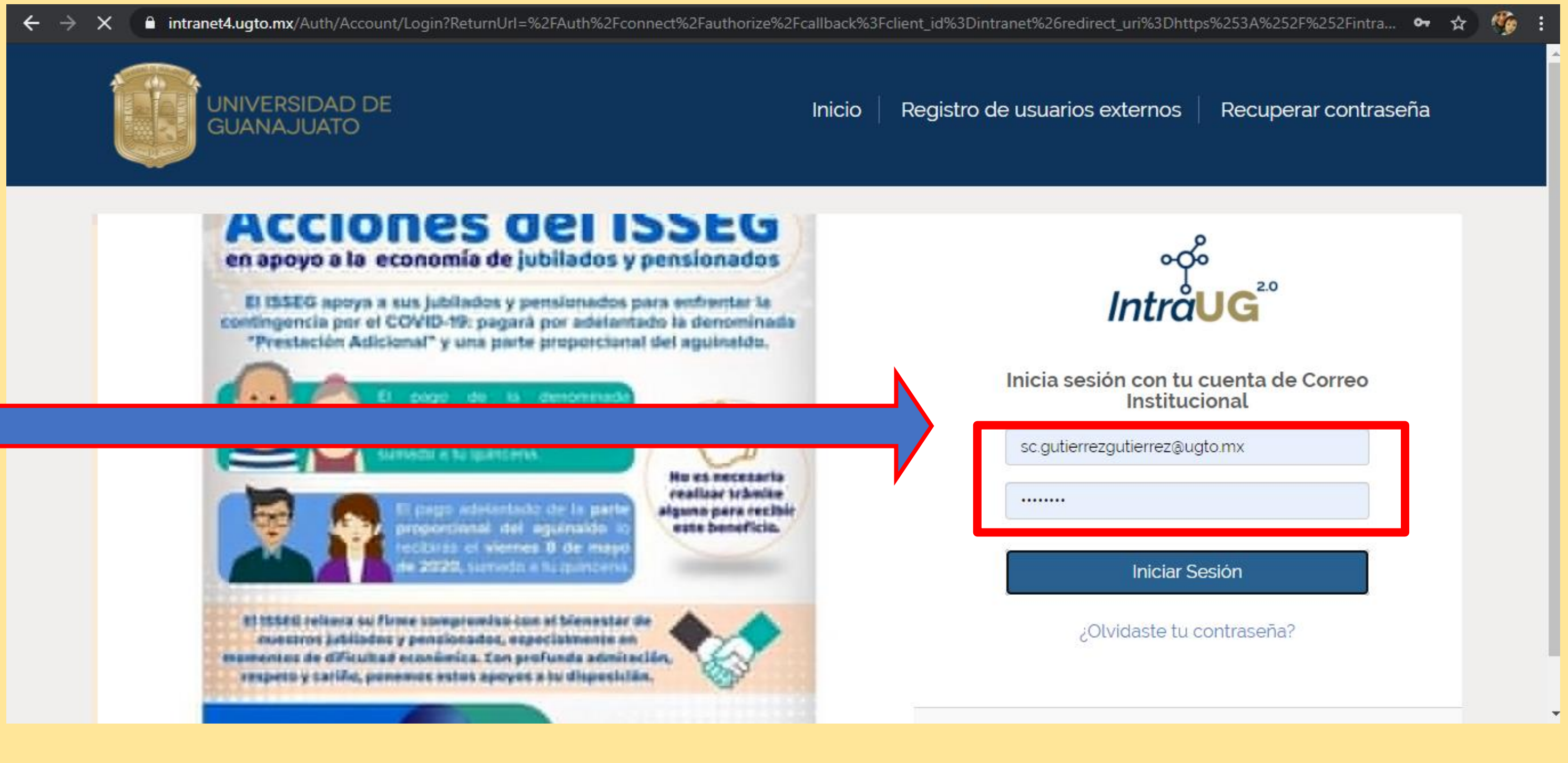

#### Paso 2 Ingresar su correo institucional y contraseña

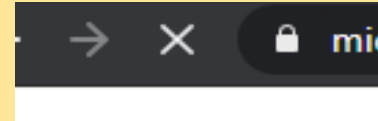

#### Nota:

En caso de no contar con su correo electrónico o no recordar su contraseña deberá ingresar a la página <u>https://micuenta.ugto.mx/estudiante</u> para recuperar su correo y contraseña

#### micuenta.ugto.mx/estudiante/

RECUPERACION CONTRASEÑA -

| Recuperación de contras                                                                                                    | eña de Cuenta UGTO para Estudiantes                                                                                                    |
|----------------------------------------------------------------------------------------------------|----------------------------------------------------------------------------------------------------|
| 1. Escriba el código generado.                                                                                                    | Escriba Código de Seguridad                                                                                                    |
| 2. Capture su NUA y haga click en "Obtener Correos<br>Electrónicos" para llenar los campos de correo. Es importante<br>que la dirección de correo personal sea válida. | (Los 5 caracteres en negro, el cero tiene un punto en el centro)                                                                                                    |
| 3. Si la información es correcta, se desplegará el botón "Enviar<br>Nueva Contraseña" mismo que deberá hacer click.                                                    |                                                                                                    |
| <ol> <li>Recibirá un correo en ambas direcciones con la nueva<br/>contraseña de acceso.</li> </ol>                                                                     | NOTA: Para actualizar la direccición de su correo personal le solicitamos<br>que acuda al área de escolares (CRyCE) de su División o de su ENMS se<br>corresponda, siendo éste el canal autorizado para realizar dicho cambio. |
| Si desea mayor información puede marcar en horarios de<br>oficina a la extensión 5710 de la red telefónica institucional.                                              | Obtener Correos Electrónicos                                                                                                    |

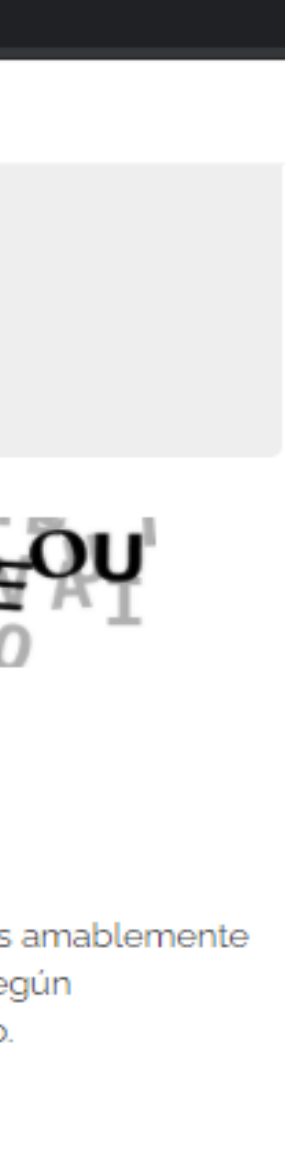

## Paso 3 Dar click en el campo " "Estudiante"

🚣 Descargar software disponible 🔴

★ Favoritos

Estudiante

① Para registrar tu solicitud de beca, verifica que el programa académico sea el correcto.

Programa Académico seleccionado:

DIVISIÓN DE CIENCIAS SOCIALES Y HUMANIDADES - LICENCIATURA EN EDUCACIÓN (Ordinario)

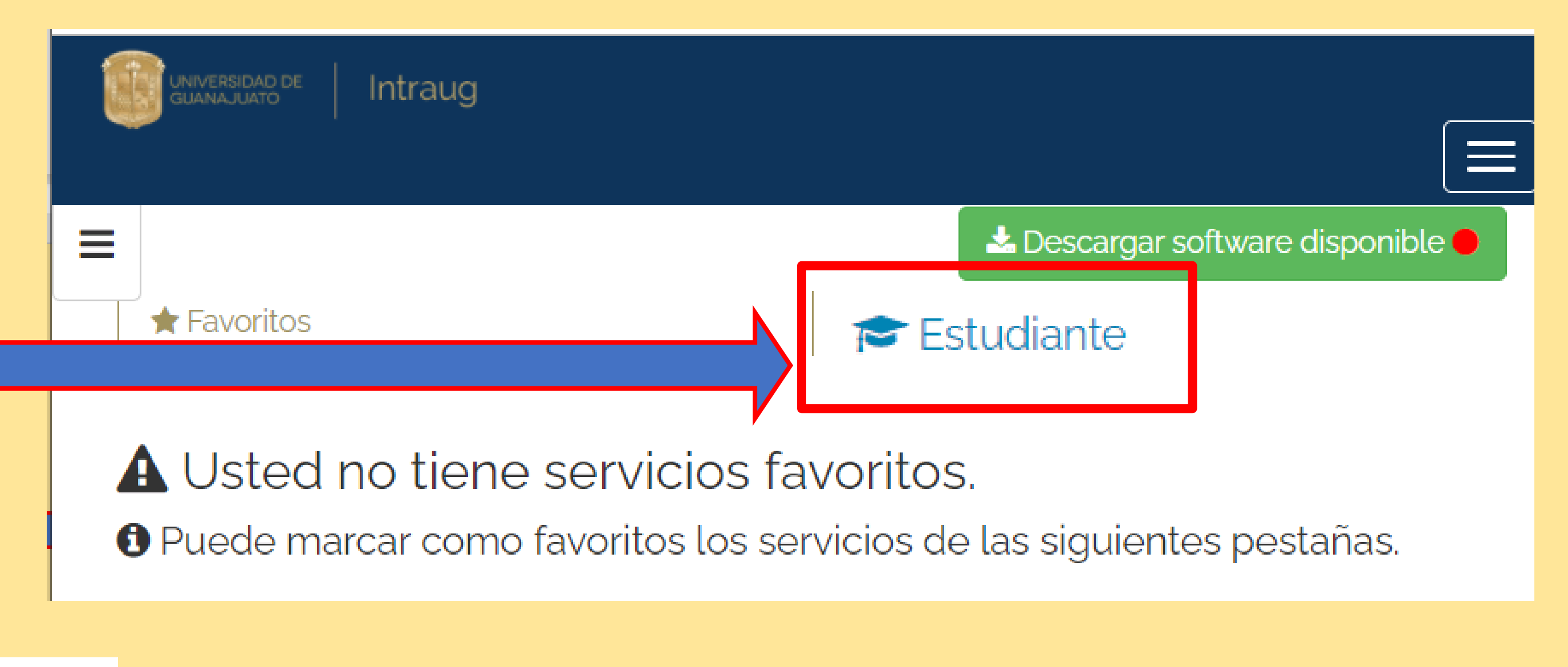

#### Paso 4

Importante: Para el registro de la solicitud de beca, actualizar el Programa Académico.

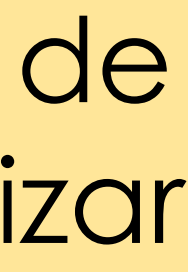

★ Favoritos

O Para registrar tu solicitud de beca, verifica que el programa académico sea el correcto.

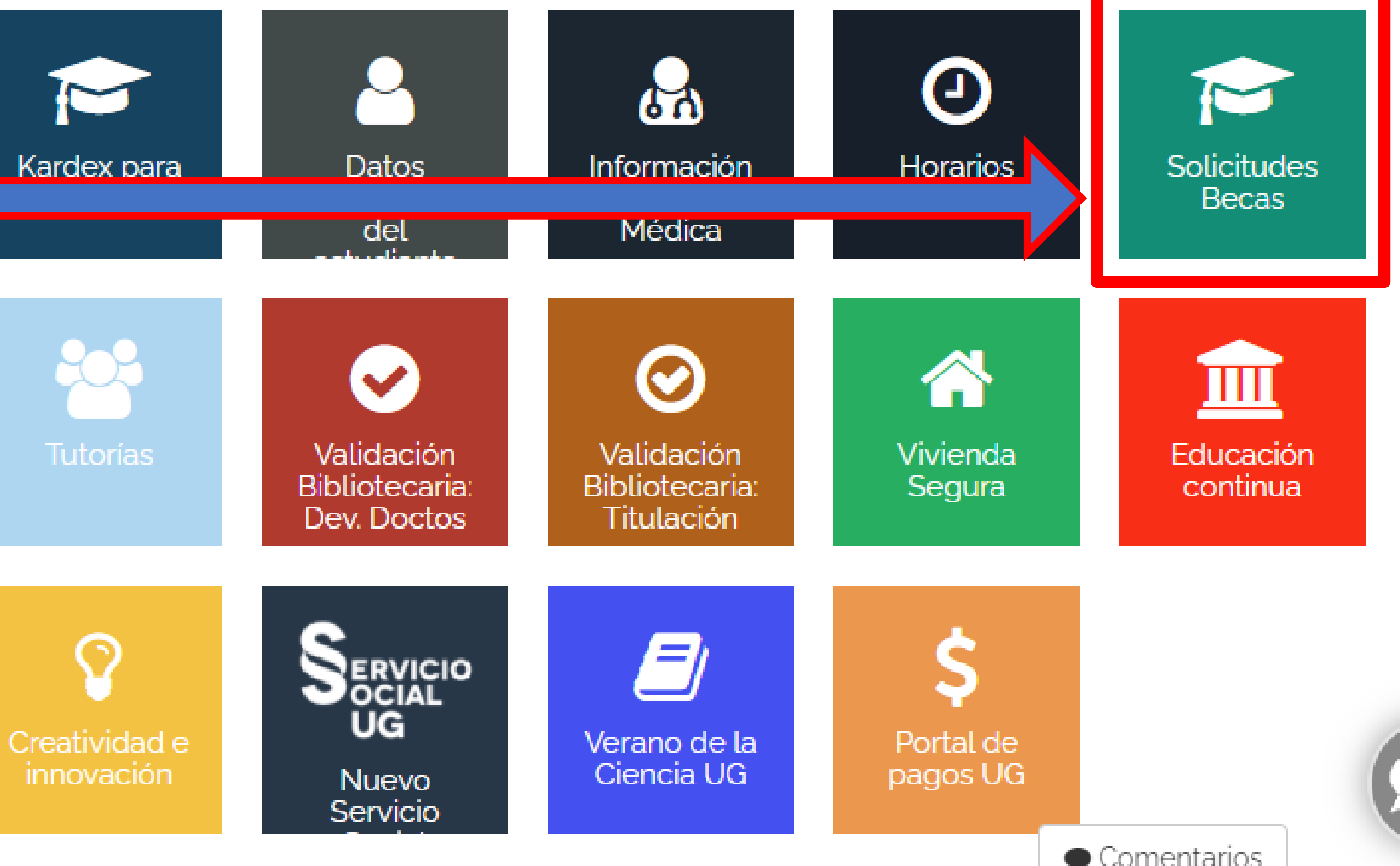

#### Paso 5

# Ingresar en el módulo "Solicitudes de Becas"

#### 🞓 Estudiante

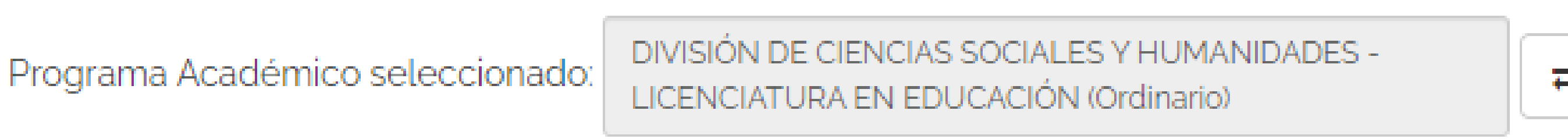

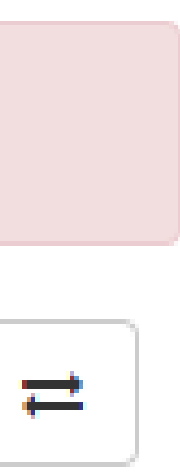

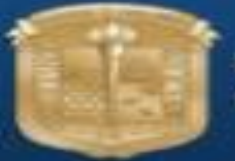

A Inicio

🛆 Bandeja

UNIVERSIDAD DE GUANAJUATO

Intraug

×

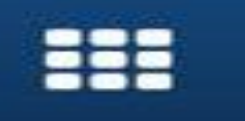

 $\Delta$ 

Solicitudes

cual solicitarás tu beca: CIAS SOCIALES Y F

Solicitudes de Apoyos

📅 Patrocinada

**III** Sol. Beca **III** Sol. Estímulo

3 Rastreo

itudes Equidad Econo

stímulos estudiantiles

ITUACIÓN CON TU TE EN CONTACTO DE DEBES **1PLETO** arios

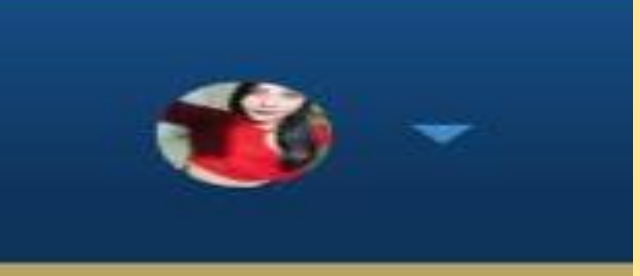

al por proyecto 🖒 ujente video

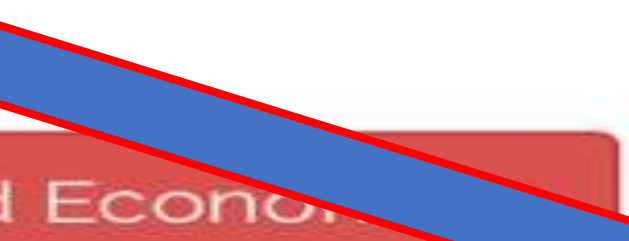

#### Paso 6

Abrir la barra de inicio y seleccionar la opción de "Solicitudes de Apoyos"

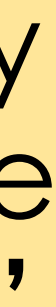

#### Paso 7 Dar click en la sección "Agregar solicitud"

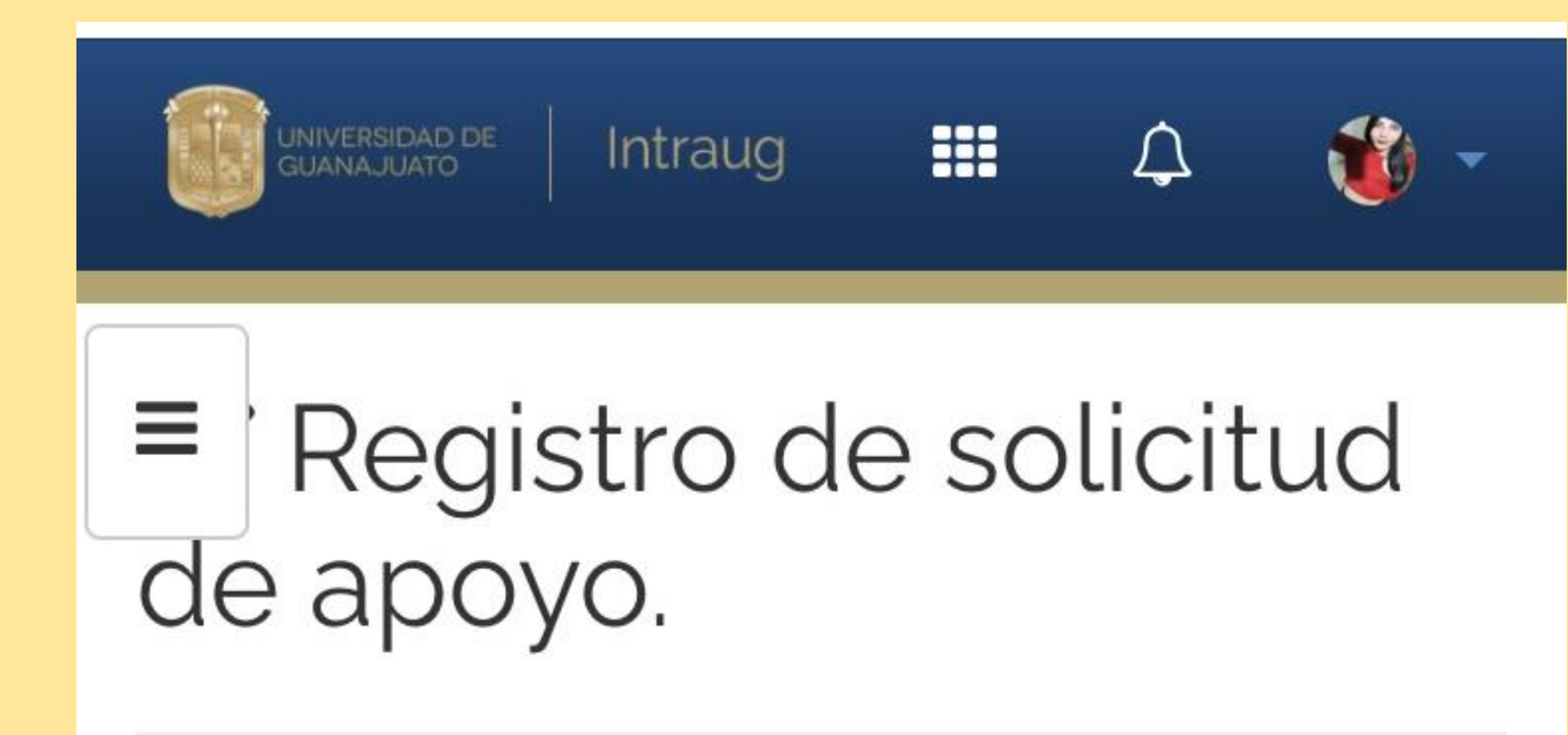

Seleccione el tipo de apoyo a solicitar:

Para estudiantes con discapacidad

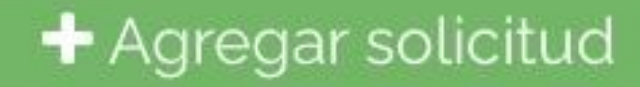

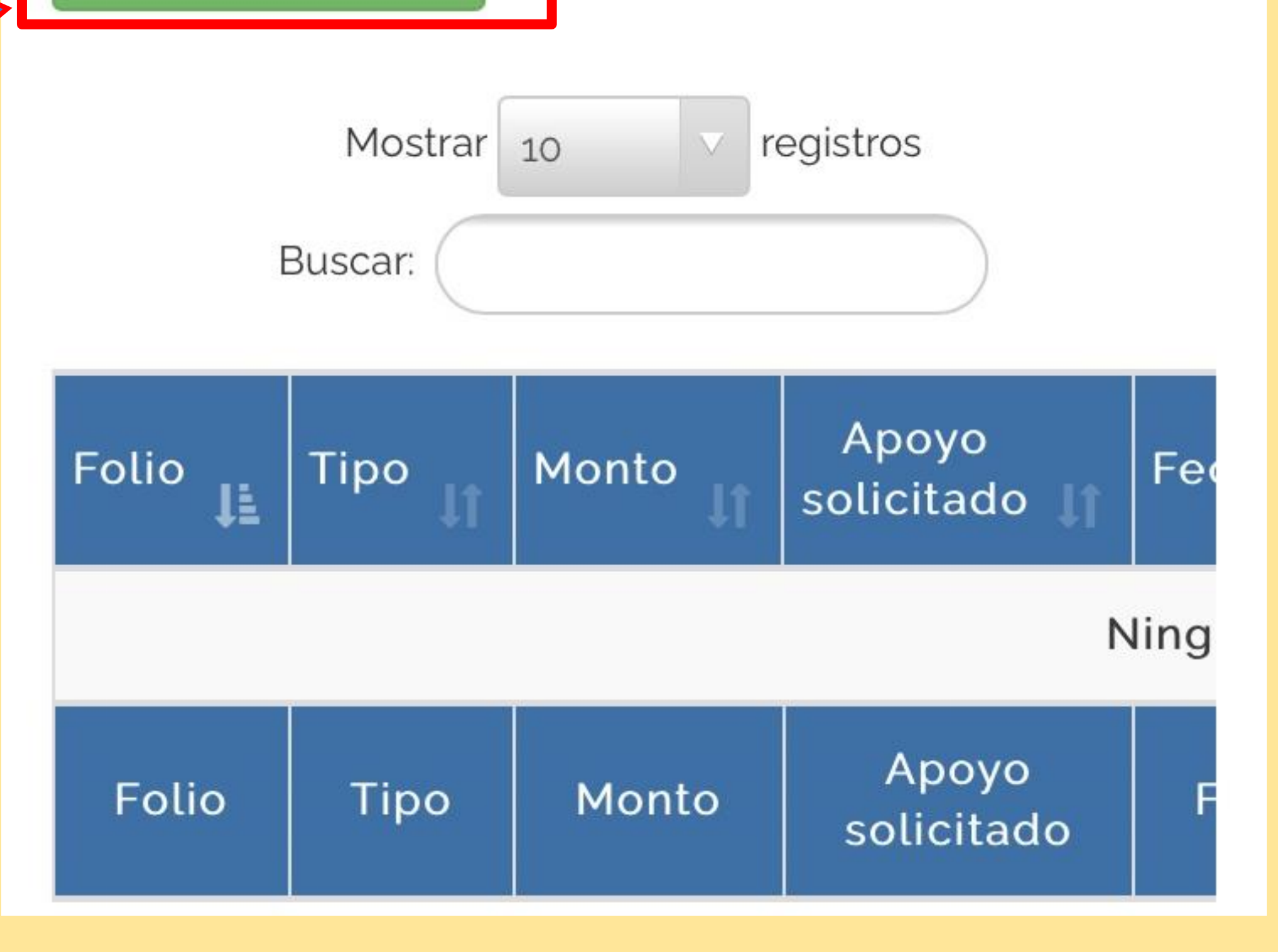

#### Paso 8 Seleccionar el tipo de apoyo "Para estudiantes con discapacidad"

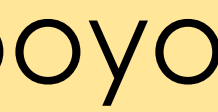

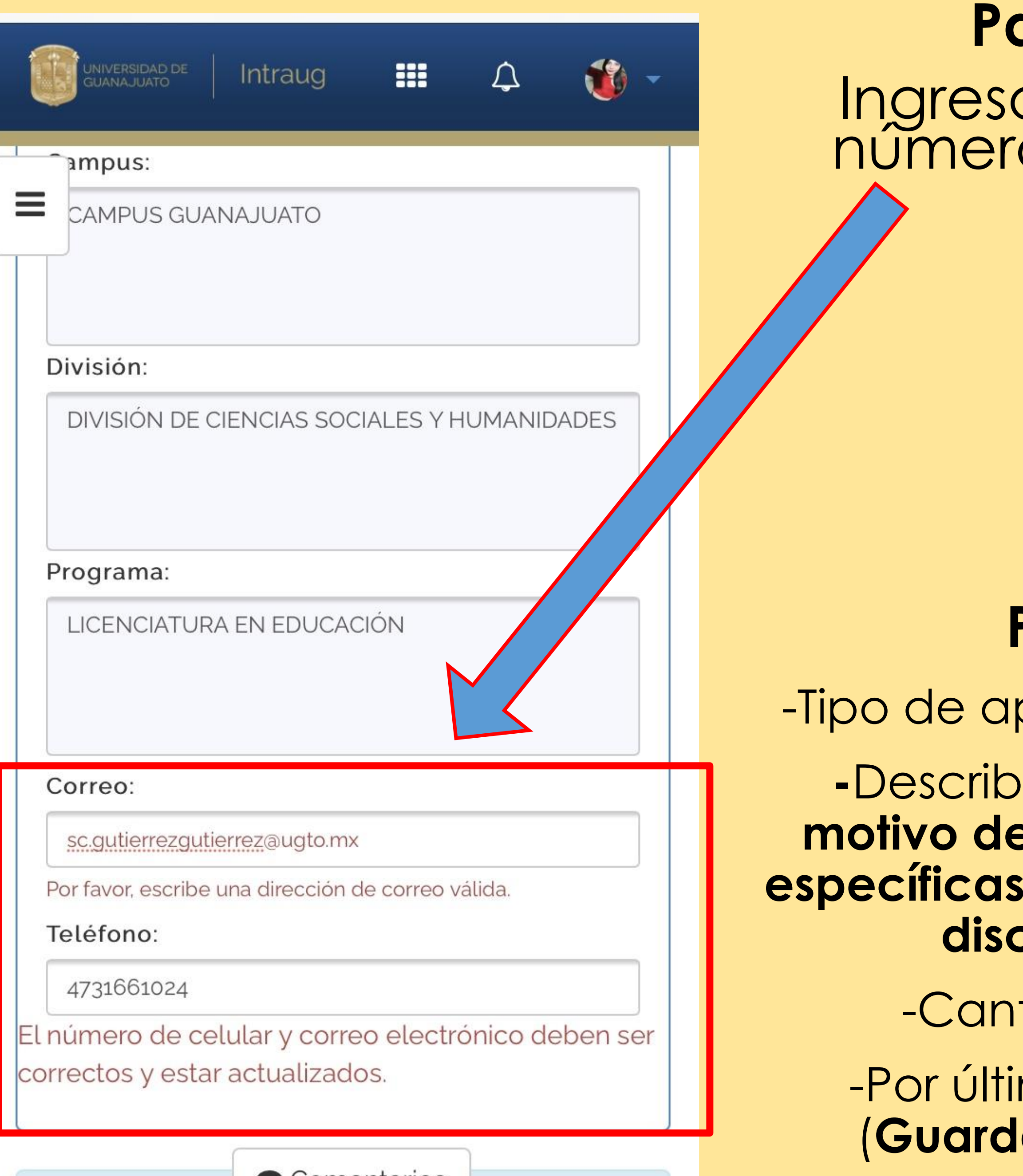

Comentarios

## Paso 10 Ingresar correo y número teléfono.

NIVERSIDAD DE UANAJUATO Intraug

po de Apoyo:

#### **Económico**

Describa brevemente la necesidad por el cual solicita el apoyo (en especie), o bien el motivo (económico).

| Mi nombre es           | , soy estudiante |  |  |
|------------------------|------------------|--|--|
| Tengo                  | Discapacidad     |  |  |
| grado de gravedad de _ | y solicito el a  |  |  |
| \$7500 porque          | ····             |  |  |
|                        |                  |  |  |

Monto a solicitar:

7500

Regresar

\$

i Para poder adjuntar la documentacion en PDF, favor de primero guardar en bandeja.

Comontarios

#### Paso 1

-Tipo de apoyo (Económico)

-Describe (Especificar el motivo de las necesidades específicas en relación con la discapacidad)

-Cantidad (**\$7500**)

-Por último dar click en (Guardar en bandeja)

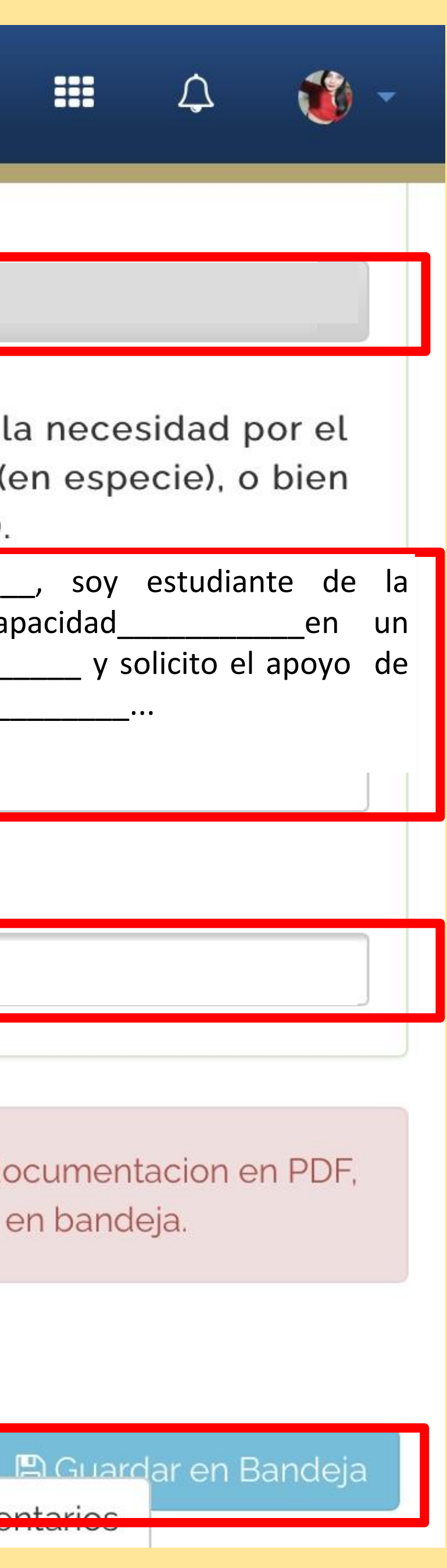

#### Paso 12

Información guardada: Asegurarse de haber subido correctamente la documentación solicitada.

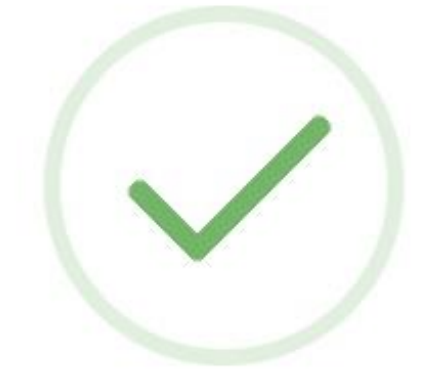

#### ilnformación guardada!

Los datos han sido guardados de manera satisfactoria.

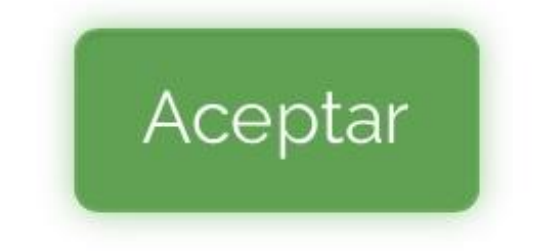

Intraug Diagnóstico, Certificado Solicitud de apoyo dirigid Identificación oficial con Credencial digital de estu Clave Única de Registro F Registro Federal de Cont Carátula del estado de c Regresar

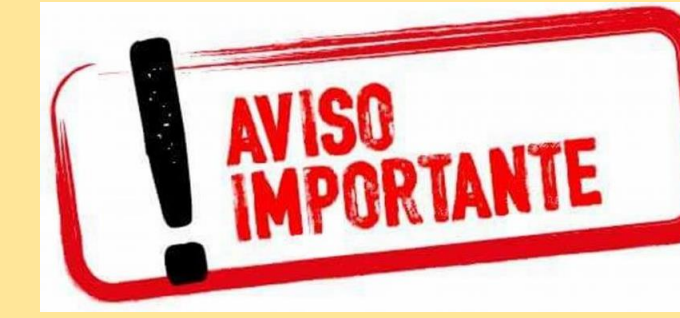

#### Paso 13

Subir todos los documentos solicitados en formato PDF, cuando se haya cargado el archivo aparecerá así 💶 en cada una de las opciones, eso quiere decir que se ha subido correctamente y se podrá enviar la solicitud.

|                                                              | 🐞 Sanjuana Cecilia; 👻 | 4    |
|--------------------------------------------------------------|-----------------------|------|
|                                                              |                       |      |
| Lista de documentos solicitados                              |                       |      |
| o Médico, Credencial de Discapacidad y/o Carta de Re         | habilitación          |      |
| da a la Dirección de Igualdad y Corresponsabilidad Social    |                       |      |
| fotografía (para los mayores de 18 será su INE por ambos la  | idos)                 |      |
| udiante, a través del SIIA-UG                                |                       |      |
| Poblacional (CURP)                                           |                       |      |
| ribuyentes (RFC)                                             | 4                     |      |
| uenta bancario de la cuenta a nombre del titular (de la o el | estudiante)           |      |
|                                                              | Guardar en Bandeja    | ar s |
| Después de haber guardade<br>información en la bandeja, dar  | o la<br>clic en       | 1    |

"Enviar Solicitud"

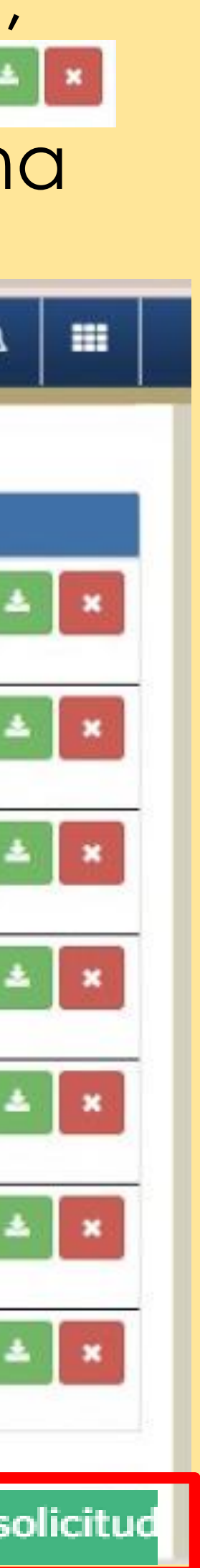

#### Paso 14

Descargar, imprimir, firmar el con tinta azul y subirlo a la plataforma ya firmado.

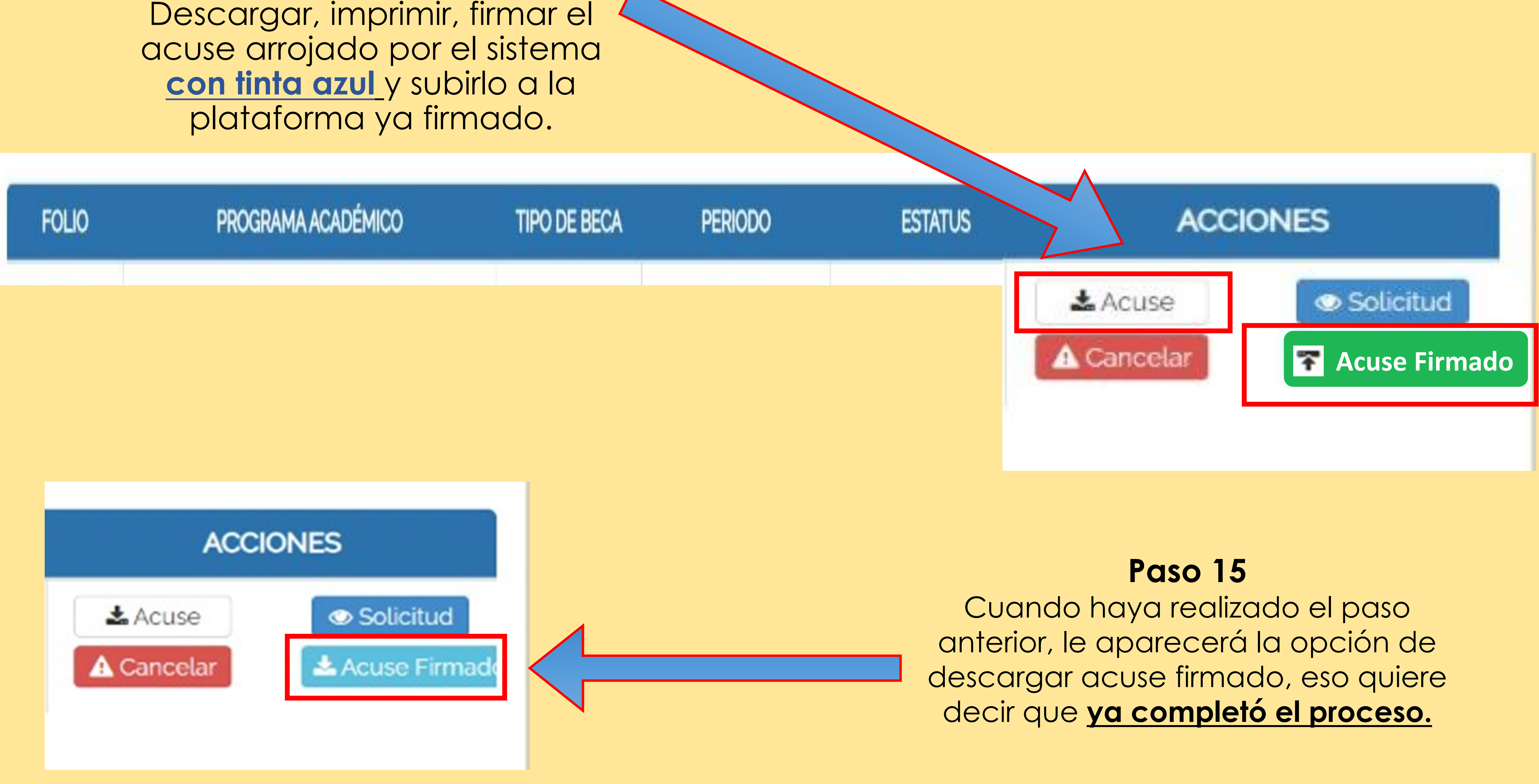

-Una vez enviada la solicitud, será revisada y analizada por el Comité Evaluador correspondiente.

| ≡                        | 🗅 Mi Bandeja de Solicitudes |                                      |                       |            |           |  |
|--------------------------|-----------------------------|--------------------------------------|-----------------------|------------|-----------|--|
| FOLIO                    | PROGRAMA ACADÉMICO          | TIPO DE BECA                         | PERIODO               | ESTATUS    | ACCIONES  |  |
| 0000/0000<br>Ver Rastreo | LICENCIATURA EN             | PARA ESTUDIANTES<br>CON DISCAPACIDAD | AGOSTO-DICIEMBRE 2021 | Rechazada  | Solicitud |  |
| 0000/0000<br>Ver Rastreo | LICENCIATURA EN             | PARA ESTUDIANTES<br>CON DISCAPACIDAD | AGOSTO-DICIEMBRE 2021 | Autorizada | Solicitud |  |

#### -Posteriormente se le notificará a la o el estudiante si resultó ser persona beneficiaria del apoyo o no.

#### -Puede rastrear el estatus de su solicitud en su bandeja de solicitudes (IntraUG)

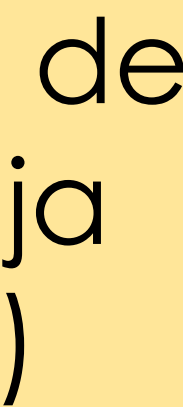

# SEGUNDA ETAPA

# PARA PERSONAS BENEFICIARIAS DEL APOYO

#### Expediente físico en las oficinas de la Dirección de Igualdad y Corresponsabilidad Social

#### El o la estudiante deberá entregar los siguientes documentos de manera física:

- I. Formato de recibo de apoyo institucional, firmado por la o el estudiante con discapacidad en tinta azul.
- II. Comprobante de inscripción del ciclo escolar en curso, firmado por la o el estudiante en tinta azul.
- III. Identificación oficial con fotografía (Credencial de elector), para mayores de edad. IV. Credencial digital de estudiante UG, para menores de edad.
- V. Acuse arrojado por el Sistema IntraUG, a través del módulo de Becas y Apoyos Estudiantiles, con el apoyo validado por \$7,500.00, firmado por la o el estudiante en tinta azul.

Para ello se te asignará un horario especifico para que puedas asistir para entregar los documentos, se te notificará a cada una/o de manera privada a su número telefónico y a su correo institucional con una semana de anticipación.

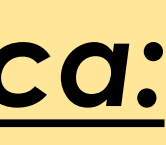

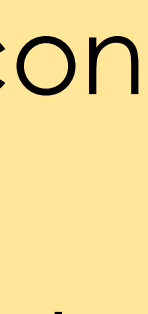

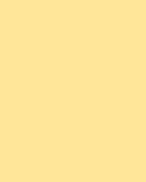

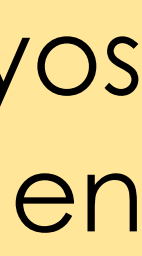

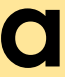

# PROCEDIMIENTO DE PAGO PARA PERSONAS CON DISCAPACIDAD ACREEDORAS AL APOYO INSTITUCIONAL

- electrónico de becas y apoyos.
- de recibir transferencias.
- Se recomienda ampliamente los siguientes bancos:

**BBVA** Bancomer

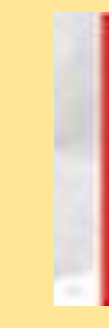

• El procedimiento de pago para las y los estudiantes del nivel medio superior, técnico superior universitario y nivel superior que resulten personas beneficiarias con el apoyo institucional, se realizará a través del número de cuenta y clabe interbancaria que señala en la carátula del estado de cuenta proporcionada por la persona con discapacidad durante la entrega de la documentación digital en el Sistema

• Cerciorarse que la cuenta bancaria se encuentre activa, en posibilidad

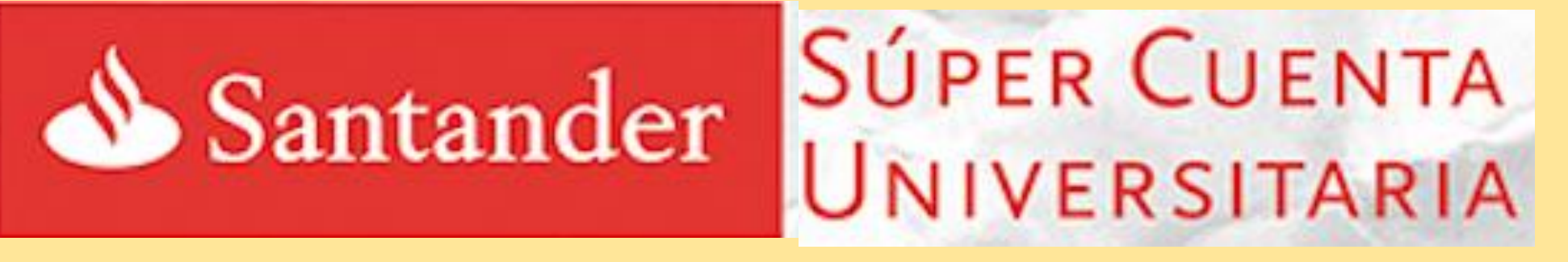

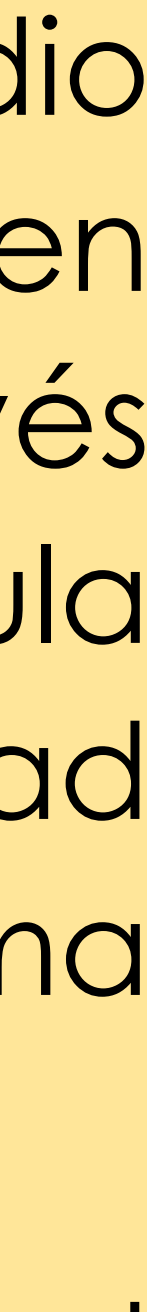

# PUNTOS IMPORTANTES A CONSIDERAR

# agenda de horarios)

# Fecha de entrega: 03 de noviembre del 2021 A partir de las 9:00 a.m. a las 2:00 p.m. (Único día de recepción de documentos por

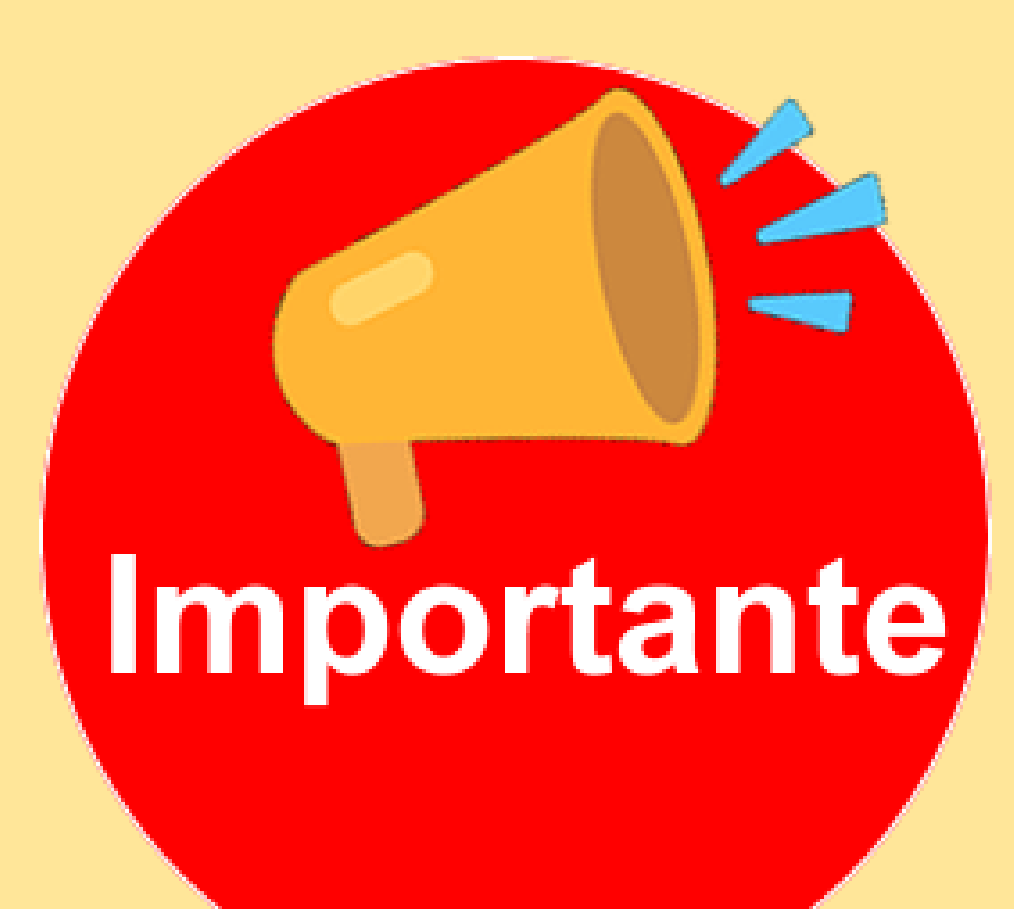

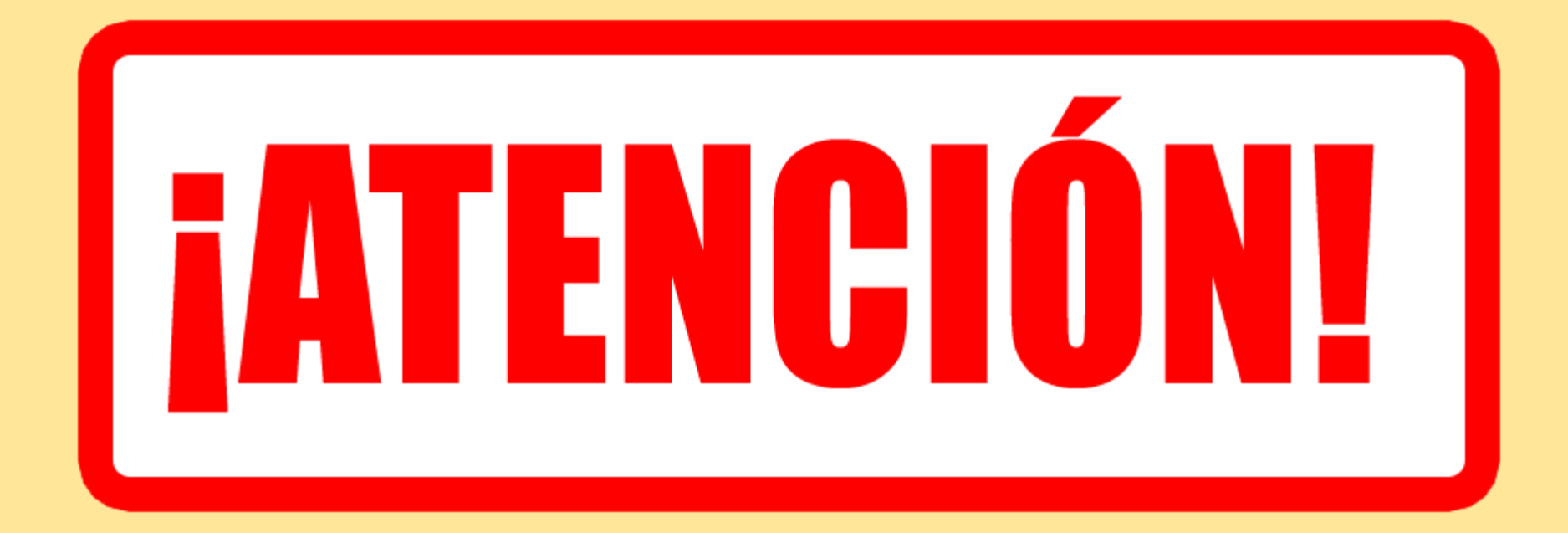

#### Fechas importantes de la Convocatoria

DIyCS: Dirección de Igualdad y Corresponsabilidad Social DDE: Dirección de Desarrollo Estudiantil

| Fecha                         | Actividad                                                                                                    | Responsable         |
|-------------------------------|----------------------------------------------------------------------------------------------------|---------------------|
| 11 de octubre                 | Publicación de la Convocatoria de apoyos institucionales a estudiantes en situación de discapacidad.                                                                        | DIyCS/DDE           |
| 11 al 22 de<br>octubre        | Periodo de registro, recepción y entrega de solicitudes en el sistema electrónico de Becas, Apoyos y Estímulos.                                                             | DDE                 |
| 12 de octubre<br>10: 00 horas | Sesión informativa de la presentación de la Convocatoria de apoyos<br>institucionales a estudiantes en situación de discapacidad.<br>Transmisión en vivo: Facebook/BecasUG, | DIyCS/DDE           |
| 22 de octubre                 | Fecha límite para escanear y adjuntar acuse de registro de solicitud.                                                                                                    | DDE                 |
| 25 al 29 de<br>octubre        | Constitución del Comité Evaluador, desarrollo de actividades de evaluación de criterios y revisión de expedientes digitales.                                                | Comité<br>Evaluador |
| 29 de octubre                 | Fecha límite para la remisión de la lista oficial de las personas beneficiarias de los apoyos institucionales.                                                              | DIyCS/DDE           |
| 01 de noviembre               | Publicación de resultados en la página web de la Universidad de<br>Guanajuato.                                                                                              | DIyCS /DDE          |
| 01 de noviembre               | Notificación vía email del apoyo asignado y registro de información<br>bancaria para la generación de pagos.                                                                | DIyCS               |
| 03 de noviembre               | Día oficial de la entrega física de documentos originales en las instalaciones de la DIyCS, mediante agenda de citas.                                                       | DIyCS               |
| 03 de diciembre               | Fecha límite de entrega de apoyos institucionales vía transferencia bancaria BBVA o Santander Universitario.                                                                | DIyCS/DDE           |

# Formato de recibo de apoyo

Se remitirá el formato de recibo de apoyo a la o el estudiante con discapacidad por correo electrónico, lo cual, la Coordinación del Programa de Inclusión Social rellenará los datos personales que describen en el formato para posterior, recabar la firma en <u>tinta azul</u> de la persona con discapacidad en las instalaciones de la Dirección de Igualdad y Corresponsabilidad Social.

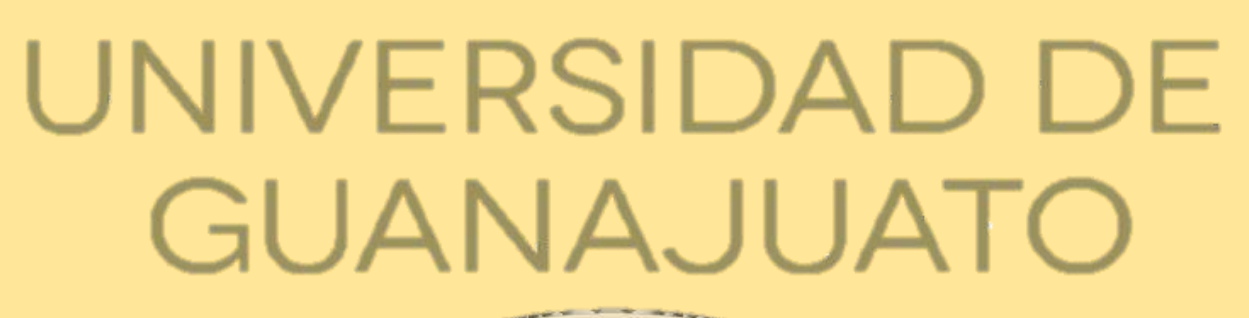

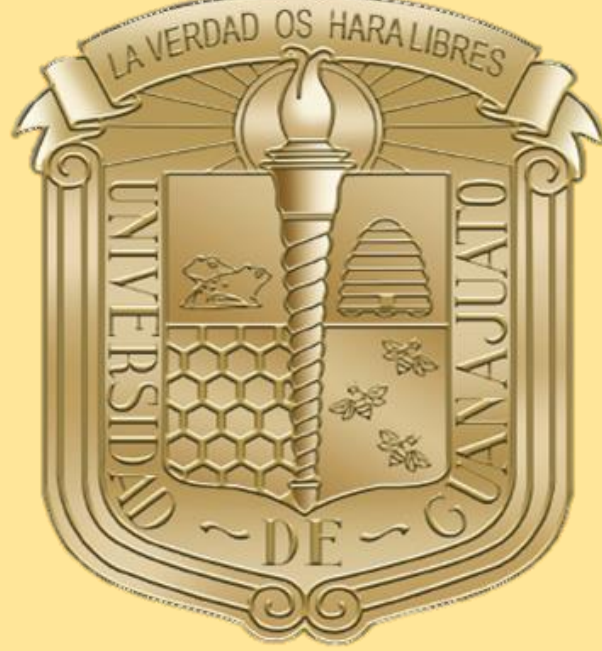

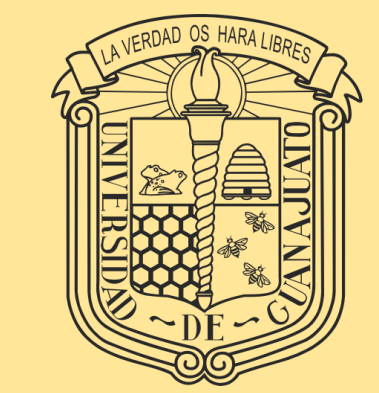

#### Para mayores informes inclusionsocial@ugto.mx rdj.cruz@ugto.mx

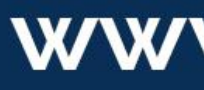

Dirección de Igualdad y Corresponsabilidad Social

#### Soporte técnico soporte\_plataformas@ugto.mx becasug@ugto.mx

www.ugto.mx